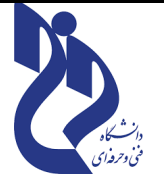

## **آموزش سمیاد - فایل آموزشی شماره ۱**

## **آموزش نحوی تعیین عنوان هر جلسه و ایجاد محدودیتهای مورد نیاز**

برای انجام هر گونه فرآیند بر روی درس و جلسات آن ( تعیین عنوان جلسه ،ارائه مطالب درسی ،آزمون ، تمرین و... ) پس از ورود به کارتابل خود بر گزینه **درس های من** و سپس بر روی درس مورد نظر کلیک نمائید . در صفحه باز شده بر روی دکمه ی **شروع ویرایش** کلیک نمائید . با انجام این کار امکان ویرایش مشخصات کلی درس و هر جلسه ممکن می گردد .

## 1- تعیین عنوان جلسه (موضوع جلسه):

در حالت عادی برای هر جلسه درس از عناوین جلسه ۱، جلسه ۲ و.... استفاده شده است .در اولین گام موضوع آموزشی جلسه را تعیین نمائید . برای این منظور دو راه حل وجود دارد: روش اول : در این روش بر روی علامت ویرایش جلوی عنوان درس کلیک نموده و سپس در کادر باز شده عنوان درس را نوشته و اینتر کنید . (نکته : در انتخاب عنوان جلسه از عنوان متناسب با عناوین آموزشی استفاده نمائید.)

| ویرا <u>یش.</u> ▼                                   | جلسه اول-معرفی انواع سیستم عامل | + |
|-----------------------------------------------------|---------------------------------|---|
| ( <del>)</del> ا <u>ضافه کردن یک فعالیت یا منبع</u> | Edit topic name                 |   |

## ۲- تعیین شرایط جهت دسترسی به جلسه :

در حالت عادی جلسه و کلیه موارد مرتبط با آن در اختیار تمامی دانشجویان می باشد ، در صورت تمایل می توانید علاوه بر تعیین عنوان جلسه ، محدودیتهای جهت دسترسی دانشجویان نیز تعیین نمائید ،برای این منظور بر روی گزینه **ویرایش** مقابل جلسه مورد نظر و سپس گزینه **ویرایش موضوع** کلیک نمائید .

|   | 0 1 9 m 1 2 |                            |
|---|-------------|----------------------------|
|   |             | في وير <u>ايش موضوع</u>    |
|   |             | <u>هايلايت</u> O           |
|   |             | پنهان کردن موضوع از دیگران |
| • | R 2 m la    | 🖞 _حذف موضوع               |
|   | 0 2 amp     | لًا حذف موضوع              |

در صفحه که باز می گردد گزینه سفارشی را علامتدار نمائید ، و در کادر زیر آن عنوان جلسه را قید نمائید ، در بخش خلاصه می توانید خلاصه ای از مطالب آموزشی جلسه را قید کنید .

| ومی<br>این قسمت<br>جلسه اول-معرفی انواع سیستم عامل | 🔻 عموه |
|----------------------------------------------------|--------|
| این قسمت<br>جلسه اول-معرفی انواع سیستم عامل        | _      |
| جلسه اول-معرفی انواع سیستم عامل                    | نام ا  |
|                                                    |        |
| H-? ℓ2 ■ ♥ ■ ■ S3 % ≒ ≔ I B ▼A ↓                   | خلاه   |
|                                                    |        |

در حالت عادی جلسه مورد نظر در اختیار همه دانشجویان می باشد ، در صورت تمایل برای ایجاد محدودیت در دسترسی ،

بر روی گزینه محدود کردن دسترسی و سپس اضافه کردن محدویت کلیک نمائید

|                           | 🔻 محدودکردن دسترسی |
|---------------------------|--------------------|
| هیچ<br>اضافه کردن محدودیت | محدودیتهای دسترسی  |
| ذخيرة تغييرات الصراف      |                    |

با کلیک بر روی دکمه <mark>اضافه کردن محدودیت</mark> ، می توان محدودیت بر حسب تاریخ ، نمره و افراد و یا حتی محدودیت بر اساس مجموعه ای از شرایط ایجاد نمود .

|                                                       | اضافه کردن محدودیت | برای مثال می توان تعیین کرد داتشجو در چه بازه زمانی                                                   |
|-------------------------------------------------------|--------------------|----------------------------------------------------------------------------------------------------|
| جلوگیری از دسترسی تا (یا از) یک<br>تاریخ و ساعت مشخص  | تاريخ              | امکان دسترسی ندارد .<br>امکان دسترسی ندارد .                                                          |
| شاگرد باید نمرهٔ خاصی را کسب کند.                     | لمرہ               | ی مثال فرض کنید برای جلسه قبل آزمون برگزار شده                                                        |
| کنترل دسترسی براساس<br>مشخصههای فردی شاگرد.           | مشخصة فردى كاربر   | ت و می توانید با این گزینه تعیین کنید در صورت کسب<br>نمره از آزمون مورد نظر دانشـجو اجازه دسـترسـی به |
| اضافهکردن مجموعهای از<br>محدودیتهای تودرتو برای اعمال | مجموعه شرايط       | س جدید را دارد .                                                                                      |
| منطقهای پیچیده.                                       |                    | ضش می توان افراد خاص و یا گروه خاصی را جهت                                                            |
| 24                                                    |                    | ل تعيين نمود .                                                                                        |